## Downloading Grades from Canvas

- 1. Login to Canvas: <u>https://northsouth.instructure.com/login/google</u>
- 2. Click on the Course in the Dashboard

|                              | Dashboard                               |                                   | :                                  | To Do                                                                                            |
|------------------------------|-----------------------------------------|-----------------------------------|------------------------------------|--------------------------------------------------------------------------------------------------|
| Account                      | Published Courses                       | 5 (5)                             |                                    | <ul> <li>Grade quiz_test<br/>IPE207.1</li> <li>7 points • Oct 29, 2021<br/>at 11:59am</li> </ul> |
| Admin<br>CD<br>Dashbo<br>ard | <b>₽</b>                                | Growing:<br>With<br>Canvas        | :                                  | Coming Up 3 View Cale<br>Industrial Prodution<br>Engineering<br>IPE207.1                         |
| <b>E</b><br>Courses          | Industrial Prodution Engine<br>IPE207.1 | Growing with Canvas<br>Canvas 101 | ARC576 Building Automati<br>ARC576 | Jan 5 at 11:20am                                                                                 |
| <u>උ</u> &<br>Groups         | Q (Y Q                                  | ₽                                 |                                    | IPE207.1<br>Jan 10 at 11:20am                                                                    |
| Calenda<br>r                 | Canvas Admir                            | :                                 |                                    | Recent Feedback                                                                                  |
| E.                           | Quickstart 🔅                            |                                   |                                    | Start a New Course                                                                               |
| Inbox                        | SHARE LAPPLOT ELEVATE                   |                                   |                                    | View Grades                                                                                      |

3. Click on the "Grades" menu

| -            |                                 |                                                      |               |                                                                                     |
|--------------|---------------------------------|------------------------------------------------------|---------------|-------------------------------------------------------------------------------------|
|              |                                 | 1odules                                              |               | 6∂ Student View  ←                                                                  |
| Account      | 2021 Fall                       | Collapse All View Progress Export Course Content + N | Module        | 문) Import Existing<br>Content                                                       |
| S<br>Admin   | Assignments                     |                                                      | 021 01 10.510 | lmport from<br>Commons                                                              |
| 6            | Announcement<br>s               | ii ▼ Welcome Module                                  | > + €         |                                                                                     |
| ashboard     | Discussions                     | ii 🗈 Welsome                                         | :             | View Course Stream                                                                  |
| 밑<br>Courses | Quizza                          |                                                      |               | 🛱 New Announcement                                                                  |
| ፈፄ           | Grades                          | ii 🧷 Course outline                                  | : 📀 :         | New Analytics                                                                       |
| Groups       | Syllabus                        | ii 🖗 Class Introduction                              | `             | ○ View Course<br>Notifications                                                      |
| Calendar     | Modules                         | 👯 🖹 Virtual Classroom Link                           | i 📀 :         | To Do                                                                               |
| 重<br>Inbox   | Collaborations                  | ii B Getting Started At A Glance                     | ) 🛇 :         | <ul> <li>Grade quiz_test</li> <li>7 points • Oct 29, 2021<br/>at 11:59am</li> </ul> |
| U<br>History | Dropbox for<br>Canvas<br>People | ii Communication Protocol                            | ) 🛇 :         | Coming Up SView Calenda                                                             |

 Click on three dots to enable student ID in the report. If three dot is not seen in your screen just hover your cursor at the end of "Student name" column and it will appear.

| ,<br>, → (      | C northsouth.instructure.com/courses/9851 | /gradebook |                                |               |                     |                            | Q 🖻 🕁              | • • • •                     |  |  |  |  |  |
|-----------------|-------------------------------------------|------------|--------------------------------|---------------|---------------------|----------------------------|--------------------|-----------------------------|--|--|--|--|--|
|                 | IPE207.1 > Grades                         |            |                                |               |                     |                            |                    | K                           |  |  |  |  |  |
| Account         | Gradebook • View • Actio                  | ns 🔻       |                                |               | <b>í</b>            | ~ <b>\$</b>                |                    |                             |  |  |  |  |  |
| (               | Student Names                             |            |                                |               | Assignment Names    |                            |                    |                             |  |  |  |  |  |
| Admin           | Q Search Students                         |            |                                | $\sim$        |                     | ~                          |                    |                             |  |  |  |  |  |
| යා<br>Dashboard | Student Name                              | Notes      | asssignment 1<br>Out of 40 MAN | Unnar<br>UNPU | ned Quiz<br>BLISHED | Quiz 1<br>Out of 20 MANUAL | Quiz 2<br>Out of 2 | Quiz randomi<br>UNPUBLISHED |  |  |  |  |  |
| G               | Test Student 3                            |            | 30                             |               |                     | 17                         | 10                 |                             |  |  |  |  |  |
| Courses         | Test Student 6                            |            | 30                             |               |                     | 10                         | 15                 |                             |  |  |  |  |  |
| Courses         | Test Student                              |            | 30                             |               |                     | 10                         | 15                 |                             |  |  |  |  |  |
| Groups          |                                           |            |                                |               |                     |                            |                    |                             |  |  |  |  |  |
|                 |                                           |            |                                |               |                     |                            |                    |                             |  |  |  |  |  |
| Calendar        |                                           |            |                                |               |                     |                            |                    |                             |  |  |  |  |  |
| Calendar        |                                           |            |                                |               |                     |                            |                    |                             |  |  |  |  |  |
| 山<br>Inbox      |                                           |            |                                |               |                     |                            |                    |                             |  |  |  |  |  |
| ()<br>History   |                                           |            |                                |               |                     |                            |                    |                             |  |  |  |  |  |

5. Choose "Secondary Info" and then select "SIS ID" option

| $\leftrightarrow$ $\rightarrow$ ( | C northsouth.instruc | ture.com/courses/9851, | /gradebook   |                                |                             |                            | Q & \$             | 🗅 🕸 🖂 🗯 🥐                   |  |  |  |  |  |  |  |
|-----------------------------------|----------------------|------------------------|--------------|--------------------------------|-----------------------------|----------------------------|--------------------|-----------------------------|--|--|--|--|--|--|--|
|                                   | E IPE207.1 > G       | irades                 |              |                                |                             |                            |                    | I←                          |  |  |  |  |  |  |  |
| Account                           | Gradebook 🔹          | View • Action          | 15 🔻         |                                |                             | All Assignment Groups 🛛 🗸  | All Modules        | × \$                        |  |  |  |  |  |  |  |
| $\bigcirc$                        | Student Names        |                        |              |                                | Assign                      | Assignment Names           |                    |                             |  |  |  |  |  |  |  |
| Admin                             | Q Search Studen      | its                    |              |                                | ~ Q S                       | ✓ Q Search Assignments     |                    |                             |  |  |  |  |  |  |  |
| Co<br>Dashboard                   | Student Name         | :                      | Notes        | asssignment 1<br>Out of 40 MAN | Unnamed Quiz<br>UNPUBLISHED | Quiz 1<br>Out of 20 MANUAL | Quiz 2<br>Out of 2 | Quiz randomi<br>UNPUBLISHED |  |  |  |  |  |  |  |
|                                   | Test Student 3       | Carlles                | · · · · ·    | 30                             |                             | 17                         | 10                 |                             |  |  |  |  |  |  |  |
|                                   | Test Student 6       | Sort by                | >            | 30                             |                             | 10                         | 15                 |                             |  |  |  |  |  |  |  |
| Courses                           | Test Student         | Display as             | >            | 30                             |                             | 10                         | 15                 |                             |  |  |  |  |  |  |  |
| Groups                            |                      | Secondary info         | >            | SIS ID                         | Student ID wil              | be displayed along with    |                    |                             |  |  |  |  |  |  |  |
|                                   |                      | Show                   |              | Integration ID                 |                             |                            |                    |                             |  |  |  |  |  |  |  |
| Calendar                          |                      | la satè sa sana        | - University | Login ID                       |                             |                            |                    |                             |  |  |  |  |  |  |  |
| E<br>Inbox                        |                      | Concluded e            | enrollments  | ✓ None                         |                             |                            |                    |                             |  |  |  |  |  |  |  |
| History                           |                      |                        |              |                                |                             |                            |                    |                             |  |  |  |  |  |  |  |

6. The Grade Page will look like as follows. Student ID is now being displayed.

| $\leftrightarrow$ $\rightarrow$ ( | northsouth.instructure.com/courses/98          | 51/gradebook                   |            |                       |                            |                    | Q 🖻 🕁                      | 🖸 🏘 🖻 : | * 🧒 🗄        |  |  |  |
|-----------------------------------|------------------------------------------------|--------------------------------|------------|-----------------------|----------------------------|--------------------|----------------------------|---------|--------------|--|--|--|
|                                   | $= IPE207.1 \Rightarrow Grades$                |                                |            |                       |                            |                    |                            |         | $\leftarrow$ |  |  |  |
| Account                           | Gradebook • View • Acti                        | ions 🗸                         |            | á Al                  | ~                          | \$                 |                            |         |              |  |  |  |
| <b>N</b>                          | Student Names                                  |                                |            | Assignment Names      |                            |                    |                            |         |              |  |  |  |
| Admin                             | Q Search Students                              |                                |            | $\sim$                | Q Search Assignments       |                    |                            |         |              |  |  |  |
| ියි<br>Dashboard                  | Student Name                                   | asssignment 1<br>Out of 40 MAN | Unn<br>UNP | amed Quiz<br>UBLISHED | Quiz 1<br>Out of 20 MANUAL | Quiz 2<br>Out of 2 | Quiz randomi<br>UNPUBLISHE | ED      |              |  |  |  |
| e                                 | Test Student 3                                 |                                | 30         |                       |                            | 17                 | 10                         |         |              |  |  |  |
| Courses                           | Test Student 6                                 |                                | 30         |                       |                            | 10                 | 15                         |         |              |  |  |  |
| R                                 | lest studen                                    |                                | 30         |                       |                            | 10                 | 15                         |         |              |  |  |  |
| Groups                            | ጎሰ                                             |                                |            |                       |                            |                    |                            |         |              |  |  |  |
|                                   | Student ID is being displayed right beneth the | of                             |            |                       |                            |                    |                            |         |              |  |  |  |
| Calendar                          | the ID is not shown clearly.                   |                                |            |                       |                            |                    |                            |         |              |  |  |  |
| E<br>Inbox                        |                                                |                                |            |                       |                            |                    |                            |         |              |  |  |  |
| History                           |                                                |                                |            |                       |                            |                    |                            |         |              |  |  |  |

 Now, it's time to download the grades. click on "Actions" and select "Export"

|           |                | Grades                           |      |    |                                                       |                  |   |    |                            |                                     |   | ⊬       |  |  |  |
|-----------|----------------|----------------------------------|------|----|-------------------------------------------------------|------------------|---|----|----------------------------|-------------------------------------|---|---------|--|--|--|
| Account   | Gradebook 🔹    | View • Action                    | ns 🗸 | \$ |                                                       |                  | Í | A  | All Assignment Groups 🗸 🗸  | All Modules                         | ~ | \$      |  |  |  |
| 0         | Student Names  | Import                           |      |    | ]                                                     | Assignment Names |   |    |                            |                                     |   |         |  |  |  |
| Admin     | Q Search Stude | Export                           |      |    | ✓ Q Search Assignments                                |                  |   |    |                            |                                     |   |         |  |  |  |
| Dashboard | Student Name   | Previous Export (Oct 27, 2021 at |      |    | asssignment 1 Unnamed Quiz<br>t of 40 MAN UNPUBLISHED |                  |   |    | Quiz 1<br>Out of 20 MANUAL | Quiz 2 Quiz rand<br>Out of 2 UNPUBL |   | i<br>ED |  |  |  |
|           | Test Student 3 | 3:14pm)                          |      | 30 |                                                       |                  |   | 17 | 10                         |                                     |   |         |  |  |  |
| Courses   | Test Student 6 |                                  |      |    | 30                                                    |                  |   |    | 10                         |                                     |   |         |  |  |  |
| Courses   | Test Student   |                                  |      |    | 30                                                    |                  |   |    | 10                         | 15                                  |   |         |  |  |  |
| Groups    |                |                                  |      |    |                                                       |                  |   |    |                            |                                     |   |         |  |  |  |
| Calendar  |                |                                  |      |    |                                                       |                  |   |    |                            |                                     |   |         |  |  |  |
| (Index    |                |                                  |      |    |                                                       |                  |   |    |                            |                                     |   |         |  |  |  |
| History   |                |                                  |      |    | •                                                     |                  |   |    |                            |                                     |   |         |  |  |  |

8. It should display the following message briefly

| $\leftrightarrow$ $\rightarrow$ ( | C northsouth.instructure.com/courses/9851 | /gradebook |                                |                               |                            | Q ☞ ☆              | 🖸 🏘 🖂 🕯                     | k 🥐 |  |  |  |
|-----------------------------------|-------------------------------------------|------------|--------------------------------|-------------------------------|----------------------------|--------------------|-----------------------------|-----|--|--|--|
|                                   | ☐ IPE207.1 → Grades                       |            |                                | ←                             |                            |                    |                             |     |  |  |  |
| Account                           | Gradebook • View • Action                 | 15 🔻       |                                | í A                           | Il Assignment Groups 🛛 🗸   | All Modules        | $\sim$                      | ۵   |  |  |  |
| (5)                               | Student Names                             |            |                                | Assignmen                     | t Names                    |                    |                             |     |  |  |  |
| Admin                             | Q Search Students                         |            |                                | <ul> <li>✓ Q Searc</li> </ul> | Q Search Assignments       |                    |                             |     |  |  |  |
| යා<br>ashboard                    | Student Name                              | Notes      | asssignment 1<br>Out of 40 MAN | Unnamed Quiz<br>UNPUBLISHED   | Quiz 1<br>Out of 20 MANUAL | Quiz 2<br>Out of 2 | Quiz randomi.<br>UNPUBLISHE | D   |  |  |  |
| a                                 | Test Student 3                            |            | 30                             |                               | 17                         | 10                 |                             |     |  |  |  |
| Courses                           | Test Student 6                            |            | 30                             |                               | 10                         | 15                 |                             |     |  |  |  |
| 0.0                               | Test Student                              |            | 30                             |                               | 10                         | 15                 |                             |     |  |  |  |
| Groups                            |                                           |            |                                |                               |                            |                    |                             |     |  |  |  |
|                                   |                                           |            |                                |                               |                            |                    |                             |     |  |  |  |
| Calendar                          |                                           |            |                                |                               |                            |                    |                             |     |  |  |  |
| æ                                 |                                           |            |                                |                               |                            |                    |                             |     |  |  |  |

9. An excel file ( .csv format) will be opened and downloaded in the "download" folder in your drive

| <b>⊟ 5</b> • <i>≷</i> • ∓ |               |         |                               |                  |                 | 2           | 2022-01-05T0938_Grades-IPE207.1 - Excel   <sup>2</sup> roduct Activation Failed) |                  |                       |                      |                                   |                                         |           |                     |                                                                                                    | æ                                                   | - 6                           | 9               |           |        |
|---------------------------|---------------|---------|-------------------------------|------------------|-----------------|-------------|----------------------------------------------------------------------------------|------------------|-----------------------|----------------------|-----------------------------------|-----------------------------------------|-----------|---------------------|----------------------------------------------------------------------------------------------------|-----------------------------------------------------|-------------------------------|-----------------|-----------|--------|
| F                         | ile Home      | Insert  | Page Lay                      | out Formulas     | Data Review     | View        |                                                                                  |                  |                       |                      |                                   |                                         |           |                     |                                                                                                    |                                                     |                               |                 | Sign in   | ∕₽ Sha |
| Pas                       | te            | Painter | alibri<br>B I <u>U</u> →<br>F | • 11 • A A A     |                 | Wrap 🖶 Wrap | o Text<br>ge & Center                                                            | Genera<br>* \$ * | al<br>% * 5<br>Number | • Con<br>• • 00 Form | ditional Fo<br>natting * `<br>Sty | ormat as Cell<br>Table + Styles<br>ries | Insert    | Delete For<br>Cells | The second second seco | utoSum * .<br>II <del>*</del><br>lear * I<br>Editin | Sort & Find<br>Filter * Selec | )<br> &<br>tt * |           |        |
| G2                        | 1 •           | ×       | √ f <sub>x</sub>              |                  |                 |             |                                                                                  |                  |                       |                      |                                   |                                         |           |                     |                                                                                                    |                                                     |                               |                 |           |        |
|                           | Α             | В       | С                             |                  | D               |             | E                                                                                | F                | G                     | н                    | 1                                 | J                                       | К         | L                   | м                                                                                                    | N                                                   | 0                             | Р               | Q         |        |
| 1                         | Student       | ID      | SIS User ID                   | SIS Login ID     |                 |             | Integratio                                                                       | Section          | Notes                 | asssignm             | e Quiz 1 (1                       | 8 Quiz 2 (18                            | quiz_test | Quiz_99 (2          | test Quiz 1                                                                                                    | your atter                                          | Assignme                      | Assignme        | Assignme  | e Assi |
| 2                         |               |         |                               |                  |                 |             |                                                                                  |                  |                       | Manual P             | Manual F                          | Pc Manual Pc                            | Manual Pe | Manual Po           | Manual Po                                                                                                    | Manual Po                                           | sting                         |                 |           |        |
| 3                         | Points Poss   | ible    |                               |                  |                 |             |                                                                                  |                  |                       | 40                   | 2                                 | 0 20                                    | 7         | 6                   | 5                                                                                                    | 5                                                   | (read only                    | (read only      | (read onl | y (rea |
| 4                         | 3, Test Stude | 23900   | 8880000                       | test.student3@no | rthsouth.edu    |             |                                                                                  | IPE207.1         |                       | 30                   | 1                                 | 7 10                                    |           | 4                   | 2.5                                                                                                    | 3                                                   | 75                            | 75              | 75        | 5      |
| 5                         | 6, Test Stude | 31387   | 9990000                       | test.student6@no | rthsouth.edu    |             |                                                                                  | IPE207.1         |                       | 30                   | 1                                 | 0 15                                    |           | 5                   |                                                                                                    | 4                                                   | 75                            | 75              | 75        | 5      |
| 6                         | Student, Test | 31407   |                               | 893386606fe319d7 | 8d6d761ad5d67eo | 477c6deb7   |                                                                                  | IPE207.1         |                       | 30                   | 1                                 | 0 15                                    | 20        |                     |                                                                                                    | 2                                                   | 75                            | 75              | 75        | 5      |
| 7                         |               |         |                               |                  |                 |             |                                                                                  |                  |                       |                      |                                   |                                         |           |                     |                                                                                                    |                                                     |                               |                 |           |        |
| 8                         |               |         |                               |                  |                 |             |                                                                                  |                  |                       |                      |                                   |                                         |           |                     |                                                                                                    |                                                     |                               |                 |           |        |
| 9                         |               |         |                               |                  |                 |             |                                                                                  |                  |                       |                      |                                   |                                         |           |                     |                                                                                                    |                                                     |                               |                 |           |        |
| 10                        |               |         |                               |                  |                 |             |                                                                                  |                  |                       |                      |                                   |                                         |           |                     |                                                                                                    |                                                     |                               |                 |           |        |
| 11                        |               |         |                               |                  |                 |             |                                                                                  |                  |                       |                      |                                   |                                         |           |                     |                                                                                                    |                                                     |                               |                 |           |        |
| 12                        |               |         |                               |                  |                 |             |                                                                                  |                  |                       |                      |                                   |                                         |           |                     |                                                                                                    |                                                     |                               |                 |           |        |
| 13                        |               |         |                               |                  |                 |             |                                                                                  |                  |                       |                      |                                   |                                         |           |                     |                                                                                                    |                                                     |                               |                 |           |        |
| 14                        |               |         |                               |                  |                 |             |                                                                                  |                  |                       |                      |                                   |                                         |           |                     |                                                                                                    |                                                     |                               |                 |           |        |
| 15                        |               |         |                               |                  |                 |             |                                                                                  |                  |                       |                      |                                   |                                         |           |                     |                                                                                                    |                                                     |                               |                 |           |        |
| 16                        |               |         |                               |                  |                 |             |                                                                                  |                  |                       |                      |                                   |                                         |           |                     |                                                                                                    |                                                     |                               |                 |           |        |
| 17                        |               |         |                               |                  |                 |             |                                                                                  |                  |                       |                      |                                   |                                         |           |                     |                                                                                                    |                                                     |                               |                 |           |        |
| 18                        |               |         |                               |                  |                 |             |                                                                                  |                  |                       |                      |                                   |                                         |           |                     |                                                                                                    |                                                     |                               |                 |           |        |
| 19                        |               |         |                               |                  |                 |             |                                                                                  |                  |                       |                      |                                   |                                         |           |                     |                                                                                                    |                                                     |                               |                 |           |        |
| 20                        |               |         |                               |                  |                 |             |                                                                                  |                  |                       |                      |                                   |                                         |           |                     |                                                                                                    |                                                     |                               |                 |           |        |
| 21                        |               |         |                               |                  |                 |             |                                                                                  |                  |                       | ]                    |                                   |                                         |           |                     |                                                                                                    |                                                     |                               |                 |           |        |
| 22                        |               |         |                               |                  |                 |             |                                                                                  |                  |                       |                      |                                   |                                         |           |                     |                                                                                                    |                                                     |                               |                 |           |        |
| 23                        |               |         |                               |                  |                 |             |                                                                                  |                  |                       |                      |                                   |                                         |           |                     |                                                                                                    |                                                     |                               |                 |           |        |
| 24                        |               |         |                               |                  |                 |             |                                                                                  |                  |                       |                      |                                   |                                         |           |                     |                                                                                                    |                                                     |                               |                 |           |        |

10. That all. This file can now be changed as per your needs. Chairman would sign it and then upload it to RDS for grade submission process to start as usual